## Guide for Fraudulent Transactions

| DATE OF LAST UPDATE | LAST UPDATED BY |
|---------------------|-----------------|
| March 9th, 2023     | Bethany<br>Rapp |

If you notice fraudulent charges on your travel card (you are getting alerts from Concur for unassigned credit card transactions you know you did not make), contact US Banks Fraud Dept (800) 523-9078 and have your card number ready. The bank will go over recent transactions with you and if any are fraudulent, they will refund the transaction, close your card, and sent you a replacement. The Travel Office will notify you when we receive it.

| STEP                                                                                                    | ACTIVITY                                                                                                    |  |  |  |
|----------------------------------------------------------------------------------------------------|----------------------------------------------------------------------------------------------------|--|--|--|
| Part 1:                                                                                                    | Creating a Request for Your Fraudulent Transaction                                                                                                    |  |  |  |
| Log into SAP Concur and<br>click on " <b>Request</b> " in the<br>top toolbar (if your<br>Fraudulent transaction<br>happened outside of<br>any travel you already<br>had an approved<br>request for).<br>Select "Create<br>New Request." | SAP Concur        Requests       Travel       Expense       Approvals       Report         Manage Requests       Process Requests       Manage Requests       Manage Requests         Manage Requests       Process Requests       Manage Requests       Manage Requests         REQUEST LIBRARY       View       Active Requests       01/14/202 <ul> <li>Fxample Conference</li> <li>Create New Request</li> <li>Manage</li> </ul> |  |  |  |

| Fill out the request            |                                            |   |                                    |   |                                         |
|---------------------------------|--------------------------------------------|---|------------------------------------|---|-----------------------------------------|
| hadar a narmal                  | Create New Request                         |   |                                    |   | ×                                       |
|                                 |                                            |   |                                    |   | * Required field                        |
| with these special              | Request Policy *                           |   | Request/Trip Name * 🕢              |   | Trip Type *                             |
| adjustments:                    | *CSU-Request Policy                        | ~ | Fraud Transaction                  |   | 1-In-State v                            |
|                                 | Travel Start Date *                        |   | Travel End Date *                  |   |                                         |
| Under trip name, type           | 03/07/2023                                 |   | 03/08/2023                         |   |                                         |
| "Fraud Transaction."            |                                            |   | ·                                  |   |                                         |
|                                 | Traveler Type *                            |   | Trip Purpose *                     |   | If Faculty, is class covered?           |
| Select the date of the          | Staff                                      | ~ | Unintended Transaction             | ~ | <b>T</b> ~ (NA) NA                      |
| transaction.                    | Personal Dates of Travel-If none enter NA* |   | Destination City/State * 2         |   | Final Destination Country *             |
|                                 | NA                                         |   | US - Arcata, UNITED STATES         |   | UNITED STATES (US)                      |
| For <b>Trip Purpose</b> , enter | Are you traveling to a hanned state2*      |   | Are you traveling with students? * |   | Business Unit *                         |
| "Unintended Transaction."       | No                                         | ~ | No                                 | ~ | V V (HMCMP) HMCMP - Humboldt State Univ |
|                                 |                                            |   | Providence *                       |   |                                         |
| In comment section, add         |                                            |   | Department                         | 9 | Program                                 |
| some text explaining the        |                                            |   |                                    |   | Cancel Create Request                   |
| fraud transaction and           |                                            |   |                                    |   |                                         |
|                                 |                                            |   |                                    |   |                                         |
| then click "Credie              |                                            |   |                                    |   |                                         |
| Request".                       |                                            |   |                                    |   |                                         |
|                                 |                                            |   |                                    |   |                                         |
|                                 |                                            |   |                                    |   |                                         |

| Click the " <b>Add</b> " button<br>and select " <b>Other</b><br><b>Expense</b> " on the pop up<br>menu.                                                                                                    | SAP Concur C       Request       Add Expected Expense         Manage Requests       Process R       Search for an expense type         Ground Transportation       Parking/Tolls       Ground Transportation         Not Submitted       Request ID       Print/Share       O4a. Meal & Incidental-International, AL, HI, U.S. Possessions         EXPECTED EXPENSES       05. Hospitality       Hospitality         Add       Edit       05. Hospitality         Using Unfunded Only       Other       Liability/Unfunded Only         Cher Station/Fees       Registration/Fees |                             |
|----------------------------------------------------------------------------------------------------|----------------------------------------------------------------------------------------------------|-----------------------------|
| Enter the amount of your<br>transaction, and add any<br>comments necessary to<br>the context of the<br>situation, then hit " <b>Save</b> ".                                                                                                    | New Expense: Other Expense \$27.93<br>01/19/2023<br>Allocate<br>Travel Start Date<br>01/19/2023<br>Amount *<br>(27.93<br>(2)<br>Currency *<br>US, Dollar<br>Cancel<br>Cancel                                                                                                    | Cancel Save                 |
| Now click " <b>Submit</b><br><b>Request</b> " in the upper<br>right. The request will<br>route to the Cost Object<br>Approver and then the<br>Administrative Supervisor<br>in your area. You will<br>receive an email when<br>this is approved. | Fraud Transaction         Not Submitted         Request Details         Print/Share         Attachments                                                                                                    | Copy Request Submit Request |

| Part 2:                                                                                                    | Creating the Expense Report for your fraudulent transaction                                                                                                    |  |  |  |  |
|----------------------------------------------------------------------------------------------------|----------------------------------------------------------------------------------------------------|--|--|--|--|
| US Bank will issue a refund.<br>You will want to wait to<br>enter your Expense Report<br>until the refund has fed<br>into Concur. Once the<br>Request for your fraud<br>transaction has been<br>approved, open Concur<br>and click on " <b>Requests</b> ." | Unintended Transactions \$200.00<br>Approved   Request ID: 6YPG<br>Request Details V Print/Share V Attachments V                                                                                                    |  |  |  |  |
| Select your Fraud<br>Transaction Request and<br>then click " <b>Create Expense</b><br><b>Report</b> ".                                                                                                    |                                                                                                    |  |  |  |  |
| Part 2B: Start here if your<br>unintended charge<br>happened during a trip                                                                                                    | Fraud Transaction \$0.00<br>Not Submitted   Report Number: N3WH94<br>Report Details ~ Print/Share ~ Manage Receipts ~ Travel Allowance ~                                                                                                    |  |  |  |  |
| bring you over to an<br>expense report. Click<br>"Add Expense".                                                                                                    | Add Expense Edit Delete Copy Allocate                                                                                                    |  |  |  |  |
| From your available<br>expenses, click the box on<br>the left of the <b>fraud</b><br><b>transaction AND the refund</b><br>you need to add to this                                                                                                    | Add Expense ×<br>32<br>Available Expenses Create New Expense                                                                                                    |  |  |  |  |
| report, then click " <b>Add to Report</b> ".                                                                                                    | 0169831998893 VZ/ 10/2020 000                                                                                                    |  |  |  |  |
|                                                                                                    | Image: With the second second secon |  |  |  |  |
|                                                                                                    | Image: With the second second secon |  |  |  |  |
|                                                                                                    | *CSU-USBank-CBCP Other Expense FAIRWAY PLUS<br>Eureka, California 01/15/2022 \$-11.56                                                                                                    |  |  |  |  |
|                                                                                                    | CSU-USBank-CBCP Other Expense FAIRWAY PLUS<br>Eureka, California 01/15/2022 \$11.56                                                                                                    |  |  |  |  |
|                                                                                                    | Displayed expenses: 32, Total: 32                                                                                                    |  |  |  |  |

| Clear any alerts that come<br>up on the report and then<br>click " <b>Submit Report</b> ". This<br>will clear the credit card | Fraud Transaction \$0.00<br>Not Submitted   Report Number: N3WH94<br>Report Details ~ Print/Share ~ Manage Receipts ~ Travel Allowance ~ | Delete Report Submit Report |
|----------------------------------------------------------------------------------------------------|----------------------------------------------------------------------------------------------------|-----------------------------|
| transactions from your profile.                                                                                               |                                                                                                    |                             |
|                                                                                                    |                                                                                                    |                             |